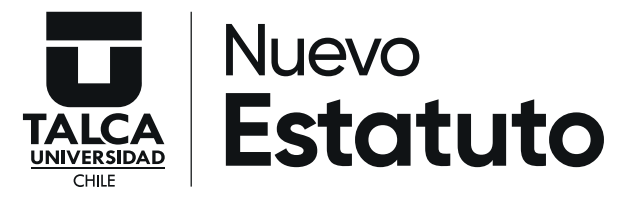

### **Estamento Académico**

# Consejo Superior ¿Cómo votar?

1. Con tu clave utalcanet ingresa al sitio votacion.utalca.cl

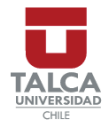

UTALCAPASS es la nueva forma de acceder a todos los servicios web de la Universidad de Talca.Si eres funcionario tu usuario es el RUT (sin puntos, guión ni dígito verificador) y tu contraseña la del correo corporativo. Si eres estudiante tu usuario es el RUT (sin puntos, guión ni dígito verificador) y la contraseña es la de Educandus.

Mesa de ayuda /Helpdesk +56 71 2417341 - atencionvgea@utalca.cl

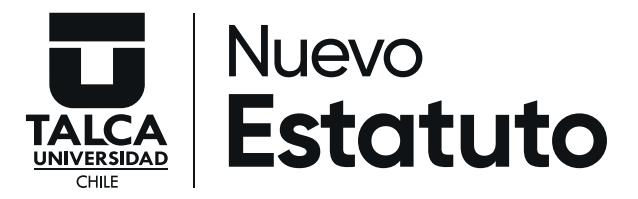

#### 2. En pantalla aparecerá el nombre de quienes postulan según tu estamento.

#### Consejo Superior (Académicos)

En caso de equivocación al momento de marcar su preferencia, puede rectificar antes de confirmar su votación. Si no desea manifestar preferencia, no seleccione a alguno de los candidatos y pinche sobre votar. Su preferencia será considerada como voto en blanco.

#### Seleccione un hombre y/o una mujer.

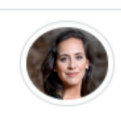

LILLO TASTETS MARCELA VERONICA

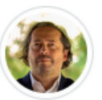

**ROJAS BARAHONA CRISTIAN ANDRES** 

Para esta votación, usted puede escoger un hombre y una mujer.

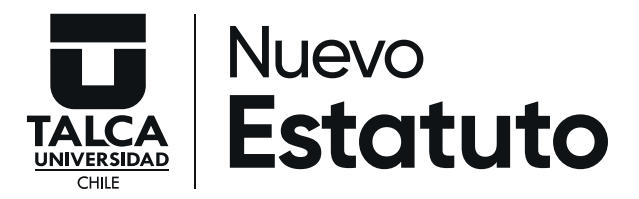

#### 3. Dado el criterio de paridad de esta elección, podrás votar por un candidato y una candidata:

- Si entre quienes postulan quieres marcar solo una opción, podrás hacerlo.
- Si no marcas alguna preferencia tu voto se cuenta como "en blanco".

4. Para registrar tu elección debes hacer clic en la pestaña "emitir voto".

# EMITIR VOTO

Mientras no hayas emitido tu voto podrás ingresar a la plataforma todas las veces que quieras. Una vez emitido el voto podrás ingresar a la plataforma, pero **no podrás cambiar tu voto.** 

## ¡Tu voto es secreto!